## 🗘 Clarivate"

# **Cortellis Generics Intelligence**

### **Global Pricing Trends Module**

The Global Pricing Trends は世界の90以上の国々における処方薬の価格と保険償還のトレンドに関する情報を提供します。

\*Cortellis Generics Intelligenceへの追加もしくは単独契約でのご利用が可能な製品となります。10,000件を超える原薬名と12,000件を超える製品名から検索が可能です。

収録情報については、価格情報を一元化して収集する専門システムを有し、UKに拠点を置く価格情報プロバイダーである Global Pricing Innovationsから提供されるデータをソースとしております。本製品を追加契約頂くことで従来Cortellis Generics Intelligenceに収録されていました価格情報との統合により、更なる価格情報の比較検証が可能になります。

検索例: リスペリドンの価格トレンドを確認する

| Cortellis Generics Intelligence |                                                                    |         |   |   |          |   |
|---------------------------------|--------------------------------------------------------------------|---------|---|---|----------|---|
| Ē                               |                                                                    |         | Q | 0 | <b>b</b> | ) |
| ÷                               | Global Pricing Trends                                              |         |   |   |          |   |
| ٠                               |                                                                    |         |   |   |          |   |
| ٩                               | AP1 risperidone ×  2.原薬名にて検索ボック   スにリスペリドンを入力                      | ර Reset |   |   |          |   |
| ▦                               | 🕄 🕤 Country/Territory 🔹 🥳 Therapeutic Area 🔹 📎 Dose Form 🔹 💼 Marke | eter    |   |   |          |   |
| &<br>\$                         | ● Latest Ec-Manufacturer<br>1. ホーム画面左下<br>に位置するアイコン<br>をクリック       |         |   |   |          |   |
|                                 | Search 3. Searchをク                                                 | フリック    |   |   |          |   |

注意点:単剤・配合剤の原薬・流通製品名だけでなく、流通国や剤形、対象の治療疾患領域、販売者、更には具体的な価格 レンジなどの詳細な検索クエリの設定が可能ですので、限定的な検索結果が表示される場合もございます。

#### 価格ポイント

価格データは下記のようにサプライチェーンの各ポイントごとに提供されます。

- Ex-manufacturer: マークアップや販売手数料を含まないメーカー販売価格 (VAT抜き)
- Wholesale: 流通業者のマークアップが反映された薬局の業者からの購入価格
- Retail: 薬局のマークアップが反映された薬局小売価格(VAT抜き)
- Hospital: 病院の設定価格

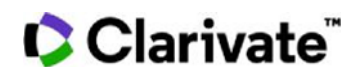

#### 価格タイプ

医薬品の供給過程におけるステージごとでの複数の価格タイプを参照可能です。(下記例)

List Price: List Priceは一般的な公定最大価格を指します(必ずしも取引価格を示す訳ではありません)

**Price Less Discount:** Price Less Discountは公的な償還や割引、特定品目限定の価格割引などが反映された価格を指します。Global Pricing Trendの収録対象地域全てについて反映されるわけではありません。

価格はUSドルと現地通貨の両軸で比較参照可能です。USドルと現地通貨の変換レートについても合わせて表示通貨を選択するコラムの上部に表示されます。

#### Historical Prices Table - 年単位で価格トレンドを確認

表示例: USにおける流通業者のリスペリドン List Priceにて、金額の高いパック別上位における5年間の価格推移を比較参照

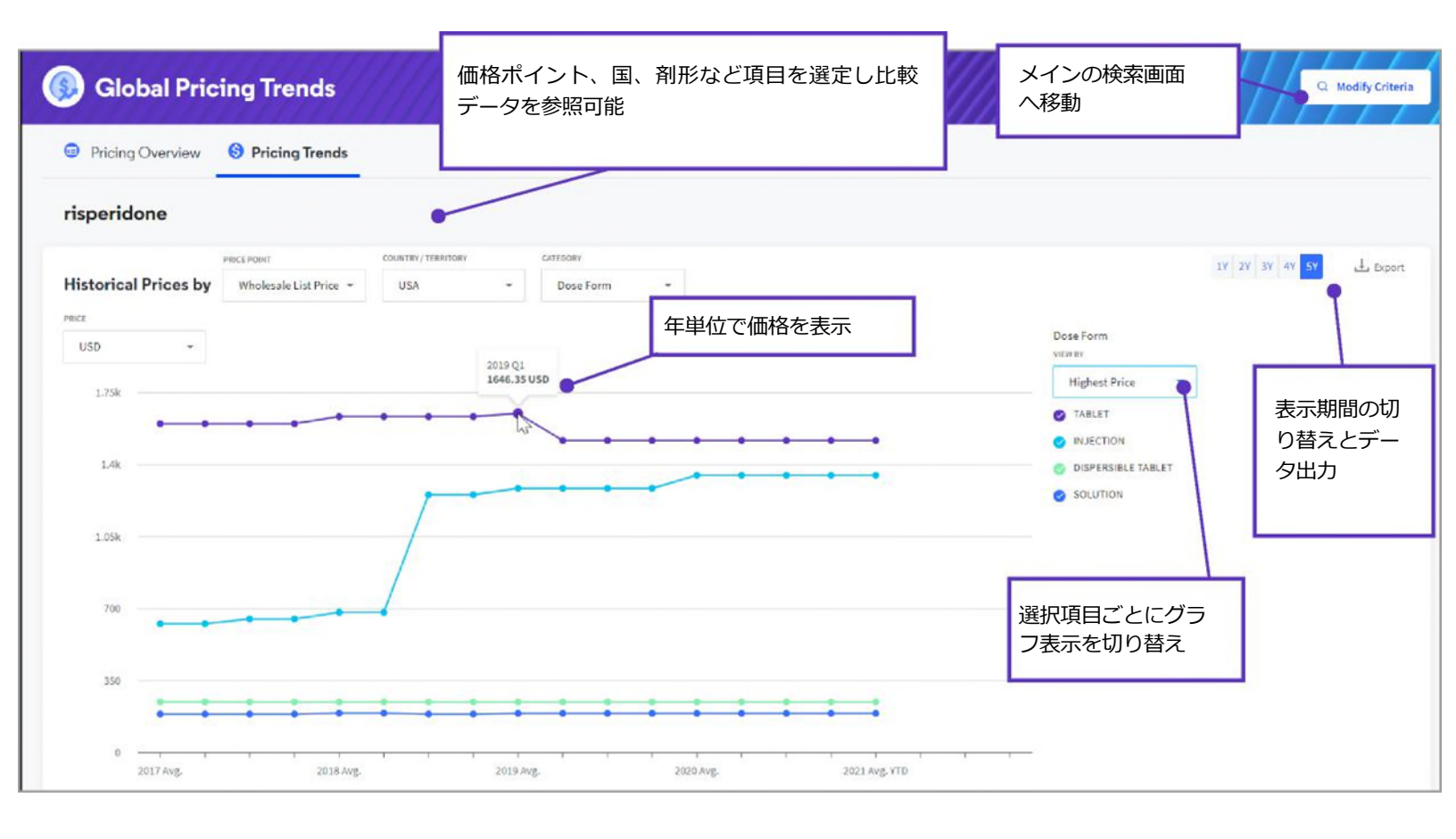

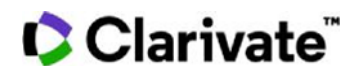

#### Country Comparison - 複数の国々での設定価格を比較

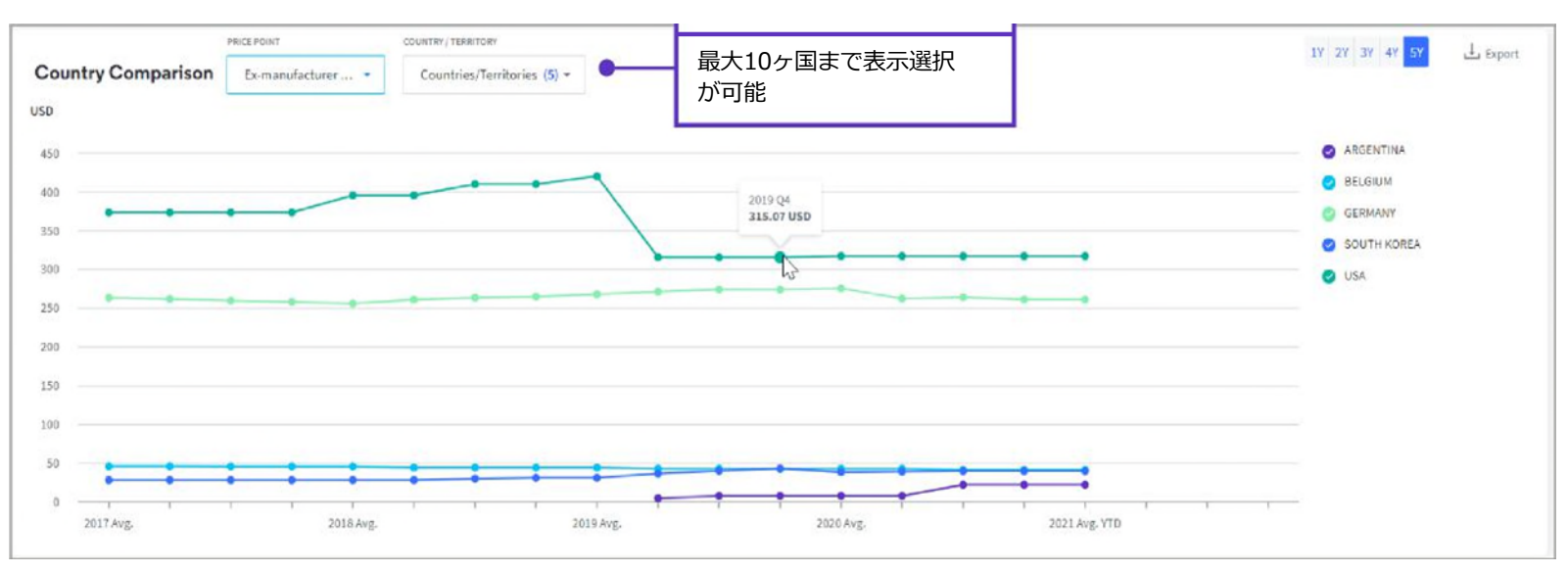

表示例: アルゼンチン、ベルギー、ドイツ、大韓民国、USにおけるEx-manufacture prices を比較

#### Reimbursement Trends Table – 価格償還レートのトレンドを国、剤形、パック別で表示

表示例: アルゼンチン、ブラジル、チリ、コロンビアの償還レートの推移を確認

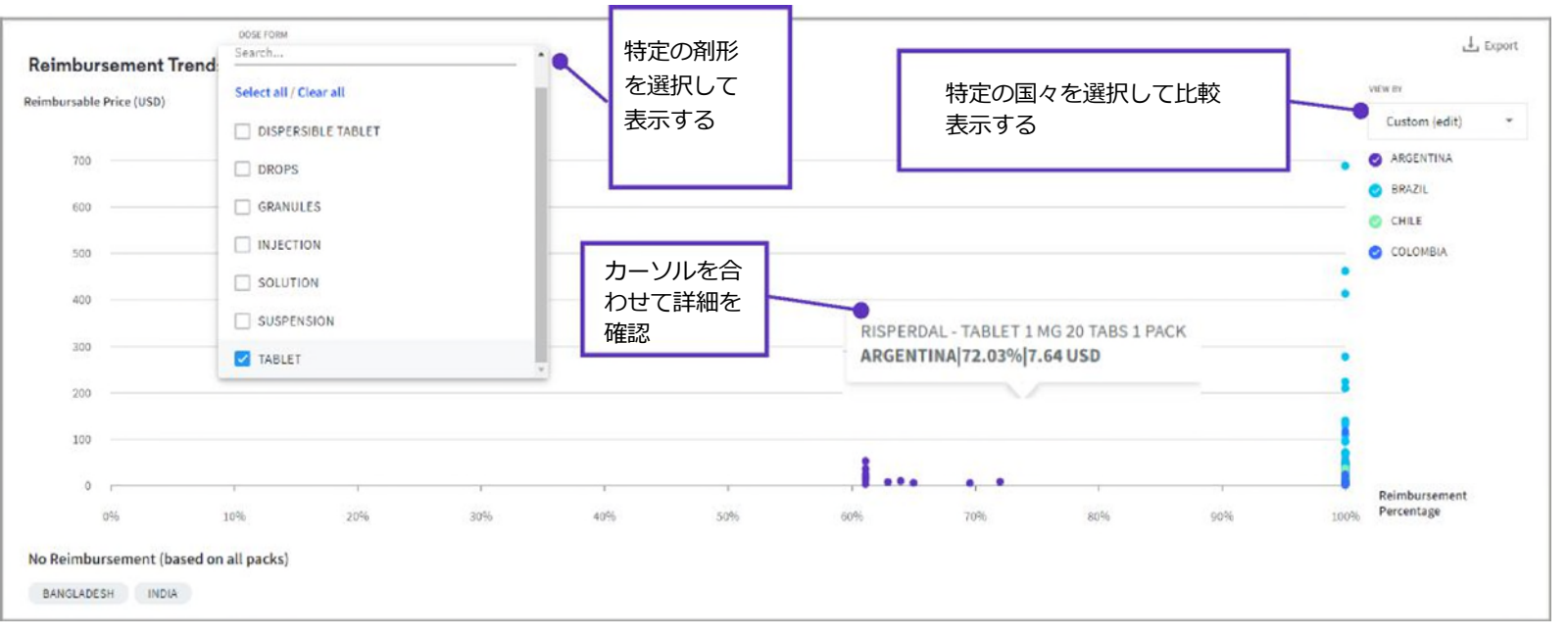

製品利用に関する更なるご質問については下記の宛先までお問合せ下さい。 ts.support.jp@clarivate.com